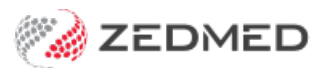

## Deactivate/activate a payer

Last Modified on 20/10/2023 3:36 pm AEDT

When you add a 3rd party payer to a patient, it will have **Active** ticked. By unticking Active, the payer will still be in the patient record but it will not appear as a selectable option. If required, you can reactivate that payer via the billing menu.

## Deactivate a patient's payer

To deactivate a payer:

- 1. Open the patient record.
- 2. Select the payer in the **Payers** drop-down.
- 3. Select Details.
- 4. Remove the tick from Active.
- 5. Select **Close** the save the change.

The payer will no longer be selectable from this screen.

| 2                    | Holloway, Knut              |                                             |                                                         |  |  |  |  |  |  |  |  |  |
|----------------------|-----------------------------|---------------------------------------------|---------------------------------------------------------|--|--|--|--|--|--|--|--|--|
| Acc Enquiry Attend I | Bill Letters Clini          | cal Information Print Quote Receipt Waiting | Room Appointments Extras                                |  |  |  |  |  |  |  |  |  |
| Patient Details      | Personal<br>Eamily Name     | No. 10                                      | Practice                                                |  |  |  |  |  |  |  |  |  |
| Further Details      | Family Name                 | Holloway                                    |                                                         |  |  |  |  |  |  |  |  |  |
| Recalls              | Given Name                  | Knut Initial                                | Hosp. UR No Clinical Warnings                           |  |  |  |  |  |  |  |  |  |
| Notepad              | Preferred Name              | Former                                      | Usual Branch Albany Road Clinic (4) 🗸                   |  |  |  |  |  |  |  |  |  |
| 🔽 eHealth            | Title                       | Mr Gender M 🗸                               | First In 26/07/2022 Last In 23/06/2023                  |  |  |  |  |  |  |  |  |  |
| Messages             | Date of Birth               | 19/05/1952 Age 71                           | Type PTS V Status Current V                             |  |  |  |  |  |  |  |  |  |
|                      | Home 🗸                      | 5 Jacob Pl                                  | Family                                                  |  |  |  |  |  |  |  |  |  |
|                      |                             |                                             | * Holloway, Knut (4)                                    |  |  |  |  |  |  |  |  |  |
|                      | Suburb                      | BUGLE RANGES 5251                           |                                                         |  |  |  |  |  |  |  |  |  |
|                      | Preferred Contact<br>Method | Mobile                                      | Family Links                                            |  |  |  |  |  |  |  |  |  |
|                      | Mobile Y                    | 0491 570 006                                | Payers                                                  |  |  |  |  |  |  |  |  |  |
|                      |                             | Do Not Send SMS Default Appointment SMS     | Acme Insurance ACM \$.00 ¥                              |  |  |  |  |  |  |  |  |  |
|                      | Usual Dr                    | Davis Phillin                               | Fund                                                    |  |  |  |  |  |  |  |  |  |
|                      |                             | Add Details Claims                          |                                                         |  |  |  |  |  |  |  |  |  |
|                      |                             | Account                                     | Payer Details                                           |  |  |  |  |  |  |  |  |  |
|                      | Current Patient             |                                             |                                                         |  |  |  |  |  |  |  |  |  |
|                      |                             | Holloway, Knut                              | Current 0.00 Deferred 0.00                              |  |  |  |  |  |  |  |  |  |
|                      | Fund Name                   | ~                                           | Patient Fee Type Acme Insurance 🗸                       |  |  |  |  |  |  |  |  |  |
|                      | Member Nº                   | UPI                                         | Fund alias family name                                  |  |  |  |  |  |  |  |  |  |
|                      | Expiry Date                 | Active                                      | Fund alias given name                                   |  |  |  |  |  |  |  |  |  |
|                      | Account Payer               |                                             |                                                         |  |  |  |  |  |  |  |  |  |
|                      | Name<br>(Brand)             | Acme Insurance                              | Brand ID ACM Current 0.00<br>Hold Account Deferred 0.00 |  |  |  |  |  |  |  |  |  |
|                      | Category                    | Insurance Company                           |                                                         |  |  |  |  |  |  |  |  |  |
|                      | Default Fee                 |                                             | Available 🗸                                             |  |  |  |  |  |  |  |  |  |
|                      | lype                        |                                             | uppress Sensitive Details in Account Reminder           |  |  |  |  |  |  |  |  |  |
|                      | Postal Address              |                                             | Tax code override Bank Account                          |  |  |  |  |  |  |  |  |  |
|                      |                             | PO Box 555                                  | Item setting     Bank                                   |  |  |  |  |  |  |  |  |  |
|                      |                             |                                             | O Include GST                                           |  |  |  |  |  |  |  |  |  |
|                      | Suburb/Town                 |                                             | O Exclude GST                                           |  |  |  |  |  |  |  |  |  |
| Delete Print         | Contact Informa             | tion                                        | Notas                                                   |  |  |  |  |  |  |  |  |  |
|                      | Name                        |                                             |                                                         |  |  |  |  |  |  |  |  |  |
|                      | Nume                        |                                             |                                                         |  |  |  |  |  |  |  |  |  |
|                      | Position                    |                                             |                                                         |  |  |  |  |  |  |  |  |  |
|                      |                             | Contact Phone V                             |                                                         |  |  |  |  |  |  |  |  |  |
|                      | Payment Alloca              | tion Label Find                             | Close Cancel Help                                       |  |  |  |  |  |  |  |  |  |

## Activate a patient's payer

To make a payer active:

- 1. Open the patient record.
- 2. Select **Bill** from the top menu.
- 3. Select Add/Edit Payer.

The Account Payers screen will open.

4. Select the payer and select **Details**.

The Account Payer Details screen will open.

- 5. Tick the **Active** box.
- 6. Select **Close** the save the change.

The payer is now selectable in the patient's record.

| 0                                                                                                    | Holloway, Knut                           |                      |                  |             |        |                   |                                        |                        |                |  |  |  |
|----------------------------------------------------------------------------------------------------|------------------------------------------|----------------------|------------------|-------------|--------|-------------------|----------------------------------------|------------------------|----------------|--|--|--|
| Acc Enquiry Attend Bill Letters Clinical Information Print Quote Receipt Waiting Room Appointments Extras |                                          |                      |                  |             |        |                   |                                        |                        |                |  |  |  |
| Patient Details                                                                                           | Personal<br>Family Nam                   | Holloway             |                  |             |        | Practice<br>File# | 4                                      | Pull File 🔽            |                |  |  |  |
| New Invoice                                                                                               |                                          |                      |                  |             |        |                   |                                        |                        |                |  |  |  |
| Invoice                                                                                                   |                                          |                      |                  |             |        |                   |                                        |                        |                |  |  |  |
| Patient                                                                                                   | Mr Knut Holloway                         |                      |                  | DVA         |        | HCC#              | Safety                                 | Pens. Status F         | Pension/HCC    |  |  |  |
|                                                                                                    | File 4 D                                 | OB 19/05/1952 (71)   |                  |             | Pa     | ver Debts         |                                        |                        |                |  |  |  |
| Payer                                                                                                    | Acme Insurance                           |                      | ✓ Add/Edi        | t Payer     |        | Due               | Patient<br>0.00                        | Family                 | Credit<br>0.00 |  |  |  |
| Г                                                                                                    | Applicable Fee Type ACN                  | A<br>vers for Hollow | way Knut X       |             | i i    | Deferred          | 0.00                                   |                        |                |  |  |  |
| Doctor                                                                                                    | Account Pa                               | yers for fromov      |                  |             | Fu     | nd Detail:        |                                        |                        |                |  |  |  |
| Request/                                                                                                  | * Acme Insurance<br>Department of Vetera | ins Affairs          | Details          | otes        | F      | und               | #                                      | Fund Fee               | туре           |  |  |  |
| Referral D                                                                                                | Gall<br>Holloway, Knut                   |                      |                  |             | Ac     | count P           | ayer Details                           |                        | (1).           |  |  |  |
| Claim                                                                                                    | Medicare                                 | Current Patient      |                  |             |        |                   |                                        | a                      |                |  |  |  |
| Services                                                                                                  |                                          |                      | Holloway, Knut   |             |        |                   | Current 0.00                           | Deferred               | 0.00           |  |  |  |
| Date                                                                                                    |                                          | Fund Name            |                  |             | _      | ~                 | Patient Fee Type                       | Acme Insurance         | <b>~</b>       |  |  |  |
| 06/07/2                                                                                                   | * = default payer                        | Member Nº            |                  |             | UPI    |                   | Fund alias family name                 |                        |                |  |  |  |
|                                                                                                    | - default payer                          | Expiry Date          |                  |             | Active |                   | Fund alias given name                  |                        |                |  |  |  |
| Account Payer                                                                                             |                                          |                      |                  |             |        |                   |                                        |                        |                |  |  |  |
|                                                                                                    |                                          | Name<br>(Brand)      | Acme Insurance   |             |        |                   | Brand ID ACM                           | Current                | 0.00           |  |  |  |
|                                                                                                    |                                          | Category             | Insurance Compan | У           |        | ~                 | Hold Account                           | Deferred               | 0.00           |  |  |  |
| Assist Fe                                                                                                 | ee Properties                            | Default Fee<br>Type  | Acme Insurance   |             |        | ~                 | Available<br>Suppress Sensitive Detail | ls in Account Reminder |                |  |  |  |
| Doctor Assign                                                                                             | ed Billing Codes                         | Destal Address       |                  |             |        |                   | Tau sa da avanida                      | Paul Account           |                |  |  |  |
| 304,304,304                                                                                               |                                          | Postal Address       | PO Box 555       |             |        |                   | <ul> <li>Item setting</li> </ul>       | Bank                   |                |  |  |  |
| Billing Instruct                                                                                          | tions                                    |                      |                  |             |        | -                 | O Include GST                          |                        |                |  |  |  |
|                                                                                                    |                                          | Suburb/Town          |                  |             |        |                   | O Exclude GST                          | Branch                 |                |  |  |  |
|                                                                                                    |                                          |                      |                  |             |        |                   |                                        |                        | l              |  |  |  |
| Defer                                                                                                    | Family ECLIPSE                           | Contact Information  |                  |             |        |                   | Notes                                  |                        |                |  |  |  |
| 1                                                                                                    |                                          | Position             | Jane Aulle       |             |        |                   |                                        |                        |                |  |  |  |
| Delete                                                                                                    | Print Patier                             | Position             | Contact Phone    | <b>J</b>    |        |                   |                                        |                        |                |  |  |  |
|                                                                                                    |                                          |                      | Contact Phone    | <u>-</u> ][ |        |                   |                                        |                        |                |  |  |  |
|                                                                                                    |                                          | Payment Alloc        | ation Labe       | 9           | Find   |                   | Close                                  | Cancel                 | Help           |  |  |  |
|                                                                                                    |                                          |                      |                  |             |        |                   |                                        |                        |                |  |  |  |